資料 -1

## 港湾関連データ連携基盤の構築状況について

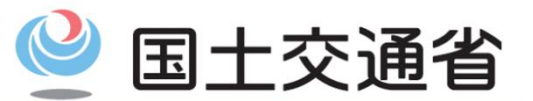

Ministry of Land, Infrastructure, Transport and Tourism

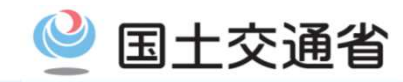

1

- 2018年12月から2020年4月にわたり、サイバーポート検討WG(港湾・貿易手続)を計5回開催してきたところ。
- 港湾関連データ連携基盤(港湾物流)については、設計が完了し、構築もほぼ終了する段階であるため、WGにおいて今後はシステム稼働後の運営、機能改善、利用促進方策等に重点をおいて 議論していく。
- 2020年5月14日開催の港湾の電子化(サイバーポート)推進委員会での決定を受け、WGの名称を「サイバーポート推進WG(港湾物流)」に変更し、以下のような論点、スケジュールで進めていく。

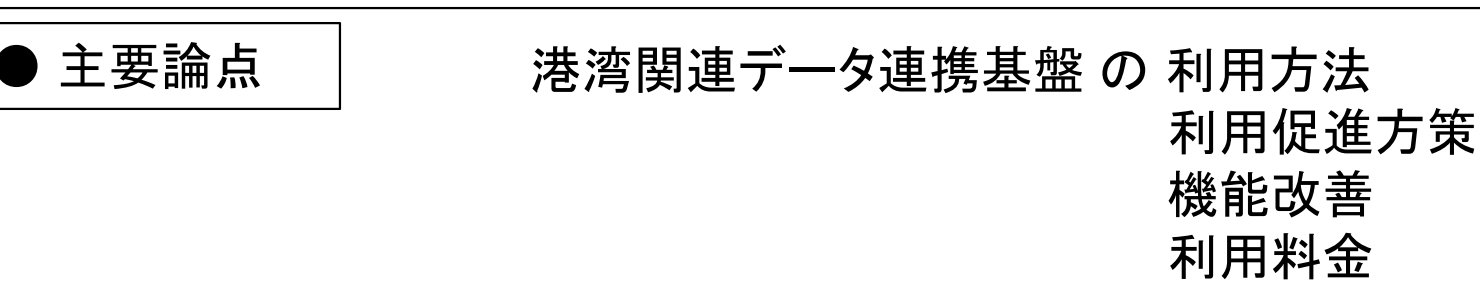

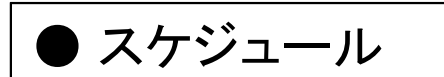

|            | 2018年度    | 2019年周 |     | 2020年     | 度     | 2021年度                     |
|------------|-----------|--------|-----|-----------|-------|----------------------------|
| 作業行程       |           | 要件定義   | 設計  | 構築        | 連携テスト | <ul> <li>システム稼働</li> </ul> |
| 検討WG開催実績   | 検討WG① ★ 🛛 | 2★ 3★  |     | 5 🖈       |       |                            |
| 委員会開催実績/予定 | 委員会①      | 2      | 3 🗖 | プロト実証 ④ ④ | 5     |                            |
| 推進WG開催予定   |           |        |     | 推進WG①     | >★ 2★ | ·                          |

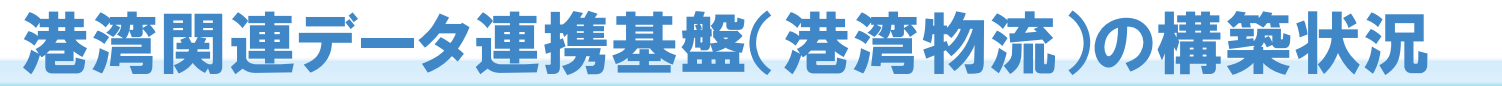

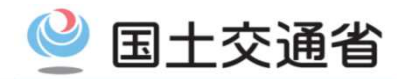

○ 港湾関連データ連携基盤(2021年4月稼働予定)の構築状況は以下のとおり。

- ① 詳細設計/製造工程作業は完了しており、現在、構築事業者にてエラーチェック等のテストを実施している段階(2020年10月末時点)。
- ② 並行して、API・GUI連携テストに協力いただける事業者(以下、「協力事業者」)と、システム改修 の仕様調整等を個別に進めているところ。
- ③ 連携テストに向けた調整の中で、協力事業者から頂いた意見への対応状況については以降の ページに記載。

|           |              |             |         | 2020年      |           |         |         | 2021年                   |   |
|-----------|--------------|-------------|---------|------------|-----------|---------|---------|-------------------------|---|
|           |              | 8           | 9       | 10         | 11        | 12      | 1       | 2                       | 3 |
| 作業工程      |              | 詳細設計・<br>開発 |         | 構築事業者によ    | るテスト実施    |         | 協<br>AP | 協力事業者による<br>I・GUI 連携テスト |   |
| API<br>海塘 | 協力事業者        |             | 仕様調整·開発 | 作業(システム改作  | 多) ·疎通テスト |         |         |                         |   |
| 連携<br>テスト | 国交省<br>構築事業者 |             | テスト     | 〜仕様作成・テスト塗 | 集備        |         |         |                         |   |
| GUI       | 協力事業者        |             | 仕       | 様調整・疎通テス   | ۲         |         |         |                         |   |
| 連携<br>テスト | 国交省<br>構築事業者 |             |         |            | テスト仕様作り   | 成・テスト準備 |         | GUI建房TAN                |   |

### 事業者意見への対応状況(1)

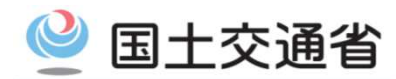

#### ○協力事業者から頂いている意見への対応状況は以下のとおり。 N⁰ 概要 意見内容 対応状況 対応時期 港湾関連データ連携基盤で発 ①取引の識別に対する対応 番する識別番号(①取引の識 取引データについては、「取引管理番号」に加え、各事 別:「取引管理番号」、②取引内 業者(自組織)で任意に設定できる番号等で、取引を特 「取引管理番 の帳票の識別:「取引・帳票ID」) 定できるよう仕様を変更。 号」について 取引データや、 を、事業者の自社システムで管 は対応済 帳票単位の 理できるように自社システムを データにかか ②取引内で複数作成可能な帳票の識別に対する対応 1 改修することは困難。 取引内で複数作成可能な帳票データについては、「取 る参照・更新 「帳票・帳票 社内で管理している番号や、 について 引・帳票ID」に加え、帳票単位の社内管理番号(情報項 ID」について ブッキング番号など自社システ は対応中 目)等で、取引内の帳票を特定できるよう仕様を変更予 ムで利用している番号と、基盤 定。 の識別番号とを紐づけできるよ うにして欲しい。 ⇒ 参考1参照 帳票を印刷する際にページ数が 帳票のPDF 初期の構築段階においては、帳票を印刷して各社の業 多すぎる懸念がある。帳票をP 化について 務に利用することを想定していないため、Webページの DF化できるようにして欲しい。 は次年度以 画面を印刷可能とすることとしている。 隆対応予定 帳票印刷につ 帳票をPDF化する機能は、来年度以降に対応予定。 2 いて また、帳票印刷時に、社内管理 社内管理番 なお、社内管理番号については、帳票のページに含ま 号の印字は 番号が印字できるようにして欲 れる(かつ、印刷範囲に含まれる)よう、連携基盤の仕様 対応中 しい。 を調整中。

### 事業者意見への対応状況(2)

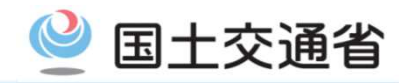

| N⁰ | 概要          | 意見内容                                                                                                    | 対応状況                                                                                                    | 対応時期                                        |
|----|-------------|----------------------------------------------------------------------------------------------------|----------------------------------------------------------------------------------------------------|---------------------------------------------|
| 3  | NACCS連携     | netNACCSではなく、両システ<br>ム間による直接のデータ連携<br>(システム間自動連携)を行っ<br>て欲しい。                                                                                     | 初期の構築段階ではnetNACCSを利用して、NACCSとの連携を図る方針とする。<br>NACCSとの直接のデータ連携(システム間自動連携)については次年度以降も継続してNACCSセンターと協議し、対応していく予定。                                                                                  | 次年度以降<br>NACCSセン<br>ターと協議し<br>対応予定          |
| 4  | 業務の進捗<br>管理 | 貨物の取引(手続き)状況につ<br>いて、ステータスの進捗管理が<br>できた方がよい。<br>期限のある手続き(コンテナ本<br>数変更など)を催促する場合な<br>ど、誰が何をする状況なのか<br>の認識や、次の作業者への催<br>促を、港湾関連データ連携基<br>盤上で出来るとよい。 | 現状、取引(手続き)状況の、ステータス管理を行ってい<br>ないため、初期の構築段階においては、連携基盤での進<br>捗管理は難しい。<br>他方、帳票の次の作業担当が誰なのかが把握できるよう<br>に、帳票の「担当設定機能」を連携基盤の機能を追加し<br>た(プロトタイプ実証の意見を反映した)。                                          | 貨物の取引状<br>況の進捗管理<br>については次<br>年度以降対応<br>を検討 |
| 5  | 安全情報の<br>公開 | 運行上の貨物の安全情報(重<br>量・危険物など)について、貨<br>物の取引にかかる2次下請、3<br>次下請の業者でも、港湾関連<br>データ連携基盤上で当該情報<br>を参照、取得できるようにして<br>欲しい。                                     | 貨物の安全情報(VGM、危険物明細)については、取引<br>参加者であれば情報を連携基盤上で閲覧できるように構<br>築したところであるが、2次下請、3次下請の業者を取引<br>に確実に追加してもらうよう、運用上の徹底に努める。<br>連携基盤による安全情報の伝達が連携基盤の利用シー<br>ンとして定着するよう、連携基盤の利用促進と合わせて<br>関係事業者への啓発に取り組む。 | 今後、運用上<br>の徹底に努め<br>る                       |

【参考1】問題点と解決案

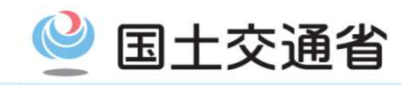

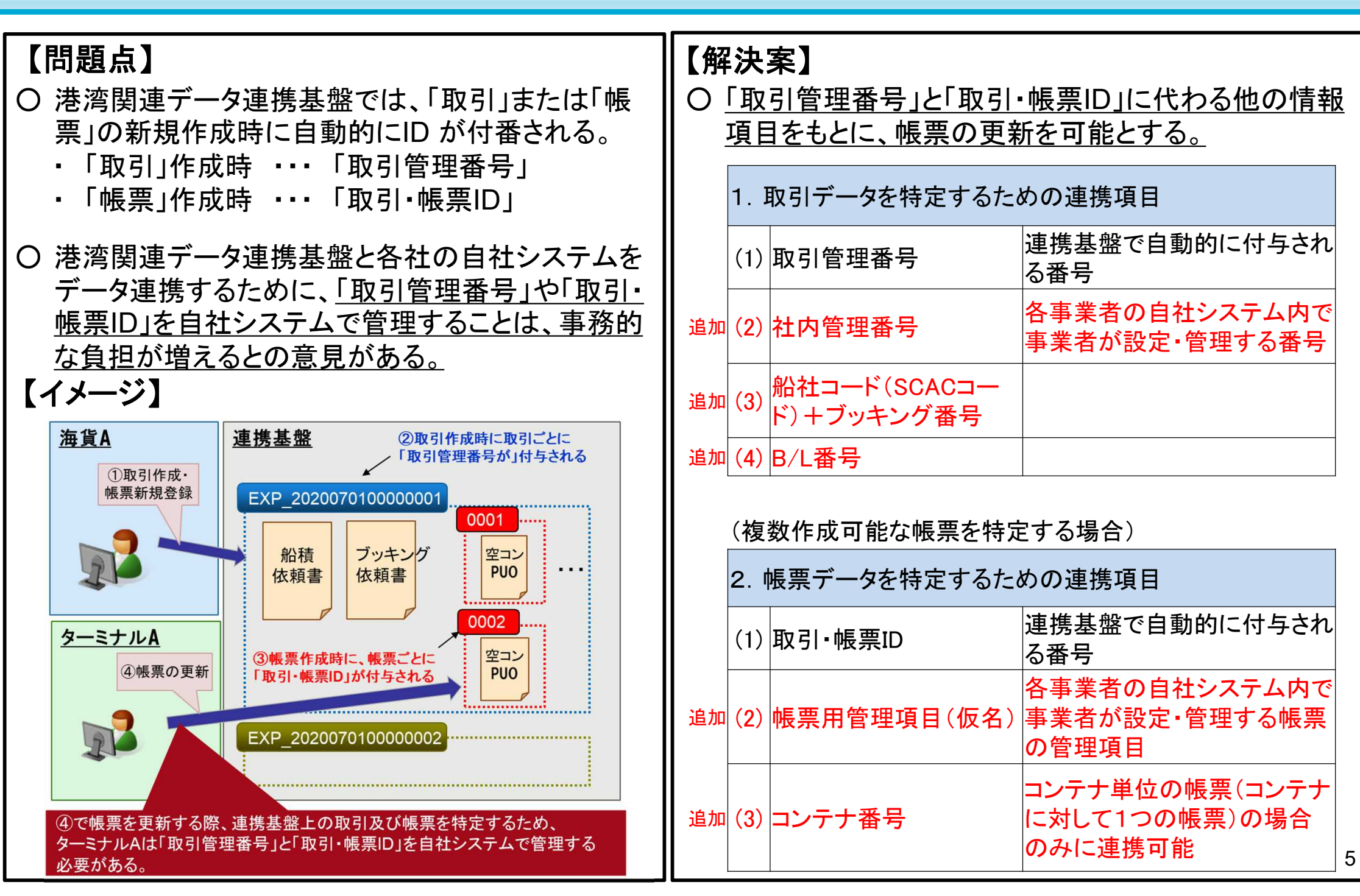

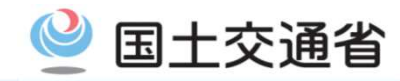

#### 港湾関連データ連携基盤のセキュリティ対策

- 港湾関連データ連携基盤の情報セキュリティは、主に以下の3点により確保している。
- 1. Microsoft Azureの情報セキュリティ
- 2. アプリケーション上のセキュリティ
- 3. 構築におけるテスト工程での外部監査の導入

#### 1. <u>Microsoft Azureの情報セキュリティ</u>

- 港湾関連データ連携基盤は、クラウドセキュリティ推進協議会によるCSゴールドマークの認証を受けている"Microsoft Azure"のPaaS (Platform as a Service)上に構築する。
- Microsoft Azureサービスを利用した安全性の高いID管理・アクセス管理を実施し、機密性を確保。
- 高い可用性(システムが停止することなく稼働し続ける能力)を持つデータベースを使用し、データ保存時の暗号化も実施する。
- 2. <u>アプリケーション上のセキュリティ</u>
  - ユーザーの2段階認証を行うことにより、ユーザーのなりすましや情報漏洩を防止する。
  - 事業種別に基づいた帳票APIの権限制御を行うことにより、機密性を確保する。
  - 情報更新された情報は、実行者を含めて更新内容を全て保持する仕組みとすることで、意図しない改竄
     を抑止。
- 3. 構築におけるテスト工程での外部監査の導入
  - 構築におけるテスト工程にて、構築事業者の内部監査を実施。また外部事業者によるセキュリティ監査 を行う。このセキュリティ監査にて、システムの脆弱性等のテストを実施する。

港湾関連データ連携基盤の操作イメージ

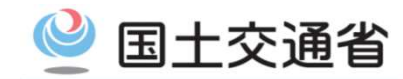

○ 港湾関連データ連携基盤の取引作成・帳票連携の業務フローを下記に示す。

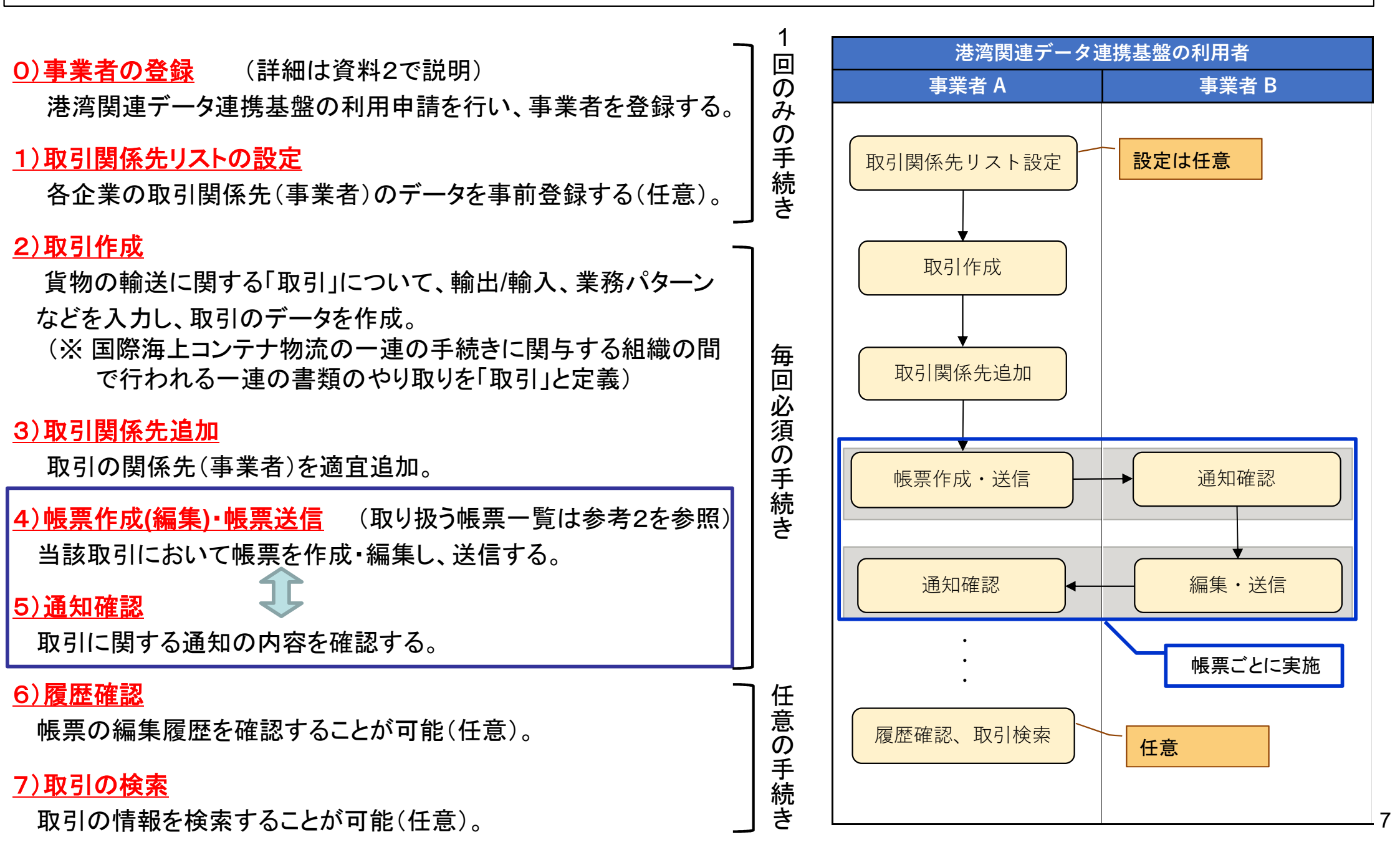

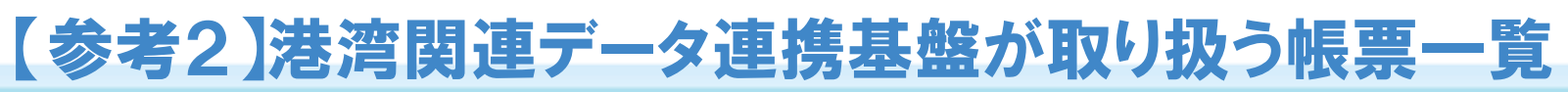

コンテナ確定重量報告書

UL440

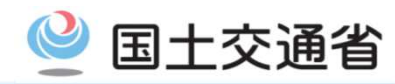

| 态<br>山 |       |                 | 読み  |       |               |
|--------|-------|-----------------|-----|-------|---------------|
| 判门     | 帳票コード | 帳票名称            | 制八  | 帳票コード | 帳票名称          |
|        | UL010 | ブッキング依頼書        |     | UL070 | 運送依頼書         |
|        | UL020 | 危険物ブッキング依頼書     |     | UL080 | 機器受領書(EIR)    |
|        | UL030 | 危険物明細書          | L   | UL100 | 商業送り状(I/V)    |
|        | UL040 | 船積依頼書(S/I)      | L   | UL110 | 仮送り状          |
|        | UL050 | 船腹予約確認書         |     | UL120 | パッキングリスト(P/L) |
|        | UL060 | 空コンテナピックアップオーダー |     | UL150 | 船荷証券(B/L)     |
|        | UL070 | 運送依頼書           |     | UL160 | 海上運送状(ウェイビル)  |
|        | UL080 | 機器受領書(EIR)      | 1   | UL170 | 複合運送証券        |
|        | UL090 | コンテナ貨物搬入票       | L   | UL180 | コンテナリスト       |
|        | UL100 | 商業送り状(I/V)      |     | UL200 | 積荷目録          |
|        | UL110 | 仮送り状            |     | UL250 | 外航ブッキングリスト    |
|        | UL120 | パッキングリスト(P/L)   |     | UL260 | 内航ブッキングリスト    |
|        | UL130 | ドックレシート(D/R)    |     | UL270 | 輸入指図書         |
|        | UL140 | コンテナ内積付書(CLP)   |     | UL280 | 輸入貨物荷捌依頼書     |
|        | UL150 | 船荷証券(B/L)       | L   | UL290 | 到着通知(A/N)     |
|        | UL160 | 海上運送状(ウェイビル)    |     | UL300 | 荷渡指図書         |
|        | UL170 | 複合運送証券          |     | UL310 | 荷渡指図書レス申込書    |
|        | UL180 | コンテナリスト         |     | UL320 | コンテナ貨物搬出票     |
|        | UL190 | バンニング作業依頼書      | i   | UL330 | CFS搬出票        |
|        | UL200 | 積荷目録            | L   | UL340 | 貨物輸送送り状       |
|        | UL210 | フレート情報          | L   | UL350 | コンテナ貨物受領書     |
|        | UL220 | 振込·振替明細帳票       |     | UL360 | 納品書           |
|        | UL230 | 振込完了通知書         |     |       |               |
|        | UL240 | B/L番号通知書        |     |       |               |
|        | UL250 | 外航ブッキングリスト      | i i |       |               |
|        | UL260 | 内航ブッキングリスト      | L . |       | ο             |
|        | UL360 | 納品書             | I   |       | 0             |

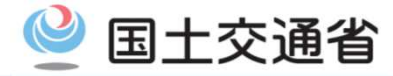

# 【参考3】GUIでの操作画面イメージ

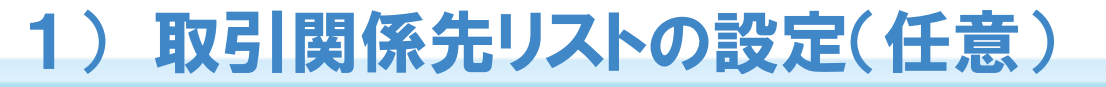

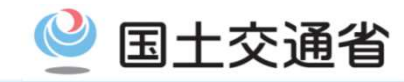

○ 各事業者の主要な取引先(お得意様)を、港湾関連データ連携基盤上に登録しておくことが可能(任意作業)。 (この作業をしておくことで、取引に組織を追加する際に、登録した取引先から選択することが可能。)

○ 取引先は、登録された各事業者(会社)の事業部単位(事業種別単位)で、設定することが可能。

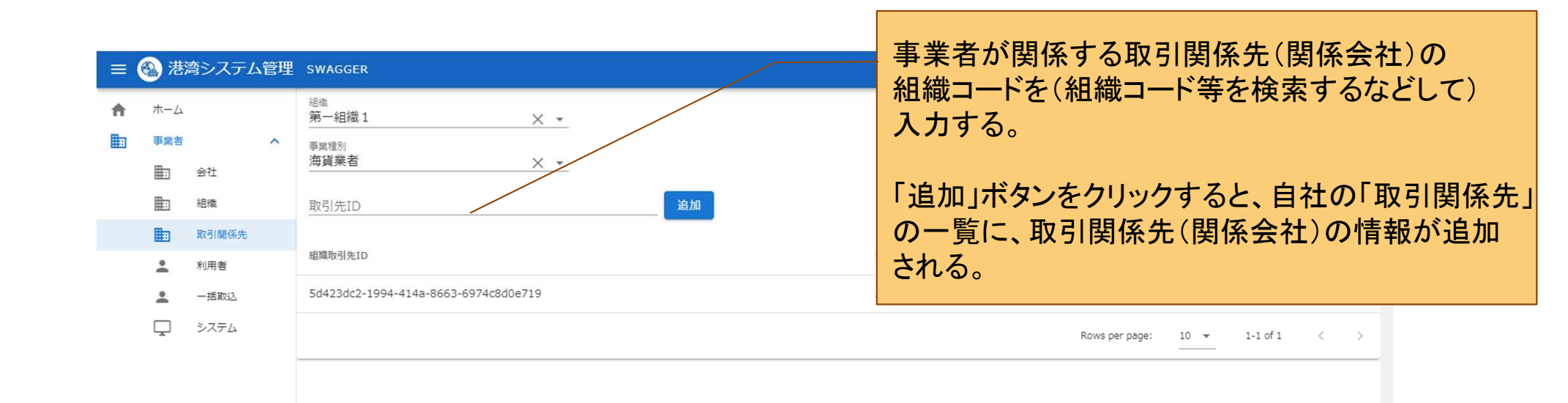

## 2)取引作成

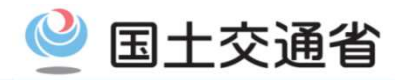

〇 取引を新規で作成する際は、以下の画面より登録する。 (自社の事業種別(複数の事業種別がある場合)、輸出/輸入、業務パターンなどを入力する。)

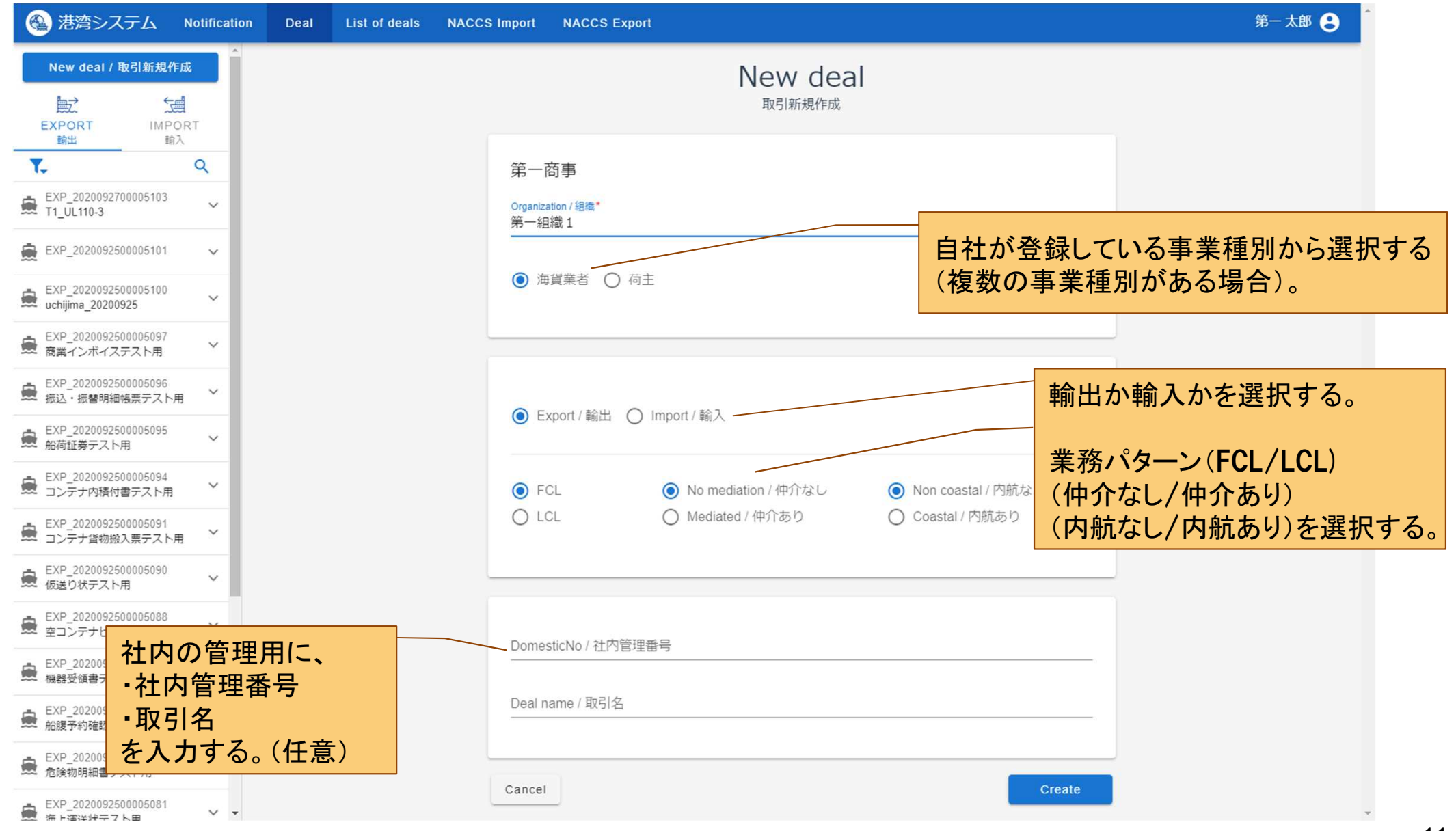

### 3)取引関係先追加

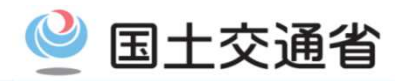

#### ○ 取引を作成する際、取引関係先の企業を追加するには、以下に示す操作にて追加を行う。

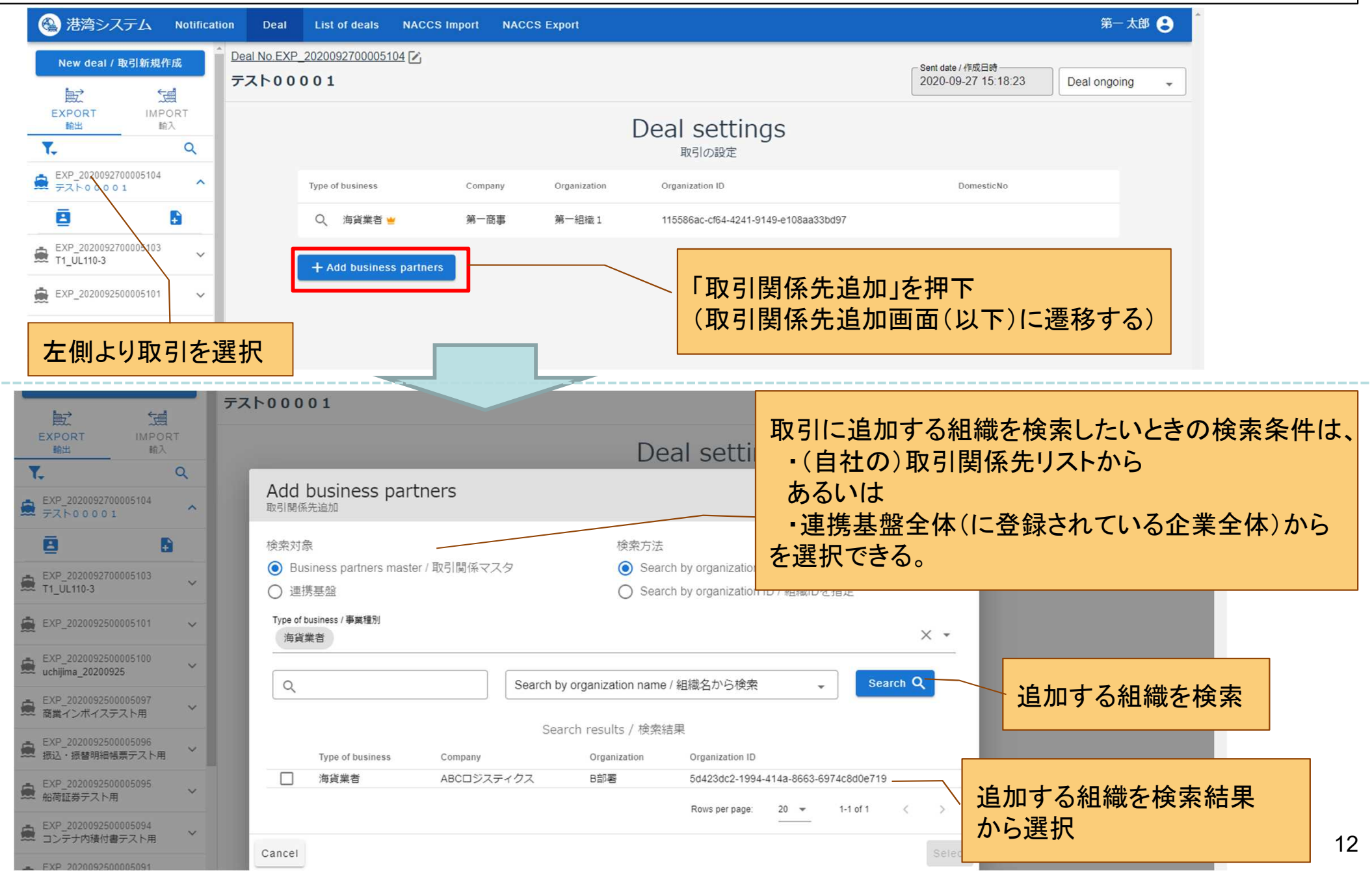

### 4) 帳票作成・編集、帳票の送信

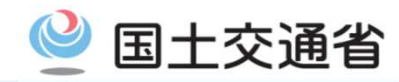

#### ○ 帳票を作成・編集し、送信する場合は以下の画面にて操作を行う。

| 帳票の作成・編                                                                                                    | 集 real List of deals NACCS Import NACCS Ex | port                                      | 第一太郎 😩                                                 |
|----------------------------------------------------------------------------------------------------|--------------------------------------------|-------------------------------------------|--------------------------------------------------------|
| New deal / 取引新規作成                                                                                                    | EXP_2020092700005104 [2]                   | CHIst                                     | Sent date / 作成日時<br>2020-09-27 15:18:23 Deal ongoing - |
| EXPORT IMPORT                                                                                                    | UL040 : 船積依頼書 (1)                          | New Item / 新規作成 Import NACCS              | Delete Save                                            |
| ▼、 Q<br>EXP_2020092700005104<br>テスト00001                                                                                                    | Shipper Information                        | <ul> <li>Consignee Information</li> </ul> |                                                        |
| ▲ ● ● <th>Shipper Company Name</th> <th>Consignee Company Name</th> <th>帳票の削除</th> | Shipper Company Name                       | Consignee Company Name                    | 帳票の削除                                                  |
| EXP_2020092700005103<br>T1_UL110-3<br>EXP_2020092500005101                                                                                                    | Notify Party Information                   | 、 帳票データを                                  | 保存(送信画面(以下)に遷移)                                        |

| 帳票の送信                                     | Ē        | Deal List of deals NACCS Im                                | port NACCS Export       |                                     | 第一太郎 🕄                        |
|-------------------------------------------|----------|------------------------------------------------------------|-------------------------|-------------------------------------|-------------------------------|
| New deal / 取引新規作                          | <u>л</u> | <u>→ Ho.EXP_2020092700005104</u> [2]<br>テスト00001           |                         | ④ History 2020-09-27                | 日時<br>15:18:23 Deal ongoing 👻 |
| EXPORT IMP(<br>輸出 輸                       | DRT<br>λ | UL040 : 船積依頼書 (1)                                          | Confirm a recipient / 3 | 送信先                                 | Cancel(送信せずに戻る) Send          |
| ▼.<br>EXP_2020092700005104<br>テスト00001    | Q<br>^   | Send Setting / 送信元設定<br>Organization / 組織"<br>第一商事  第一組織 1 | ▼ ● 海貨業者                | 保存のみの場合 送信せずに                       |                               |
| ■ 給積依頼書 (1)                               | ±<br>(j) | Notification settings / 通知先設定<br>Type of business          | Company                 | 編集画面に戻ることも可能                        | in charge                     |
| EXP_2020092700005103<br>T1_UL110-3        | ~        | 海貨業者                                                       | 第一商事                    | 第一組織1                               | □ 帳票を送信                       |
| EXP_2020092500005101                      | ~        | 海貨業者                                                       | ABCロジスティクス              | B部署                                 |                               |
| EXP_2020092500005100<br>uchijima_20200925 | ~        | Messages / メッセージ                                           | 送                       | 信先・送信時メッセージ等(次の)<br>の伝達事項など)を入力(任意) | 作業を担う事業者                      |
| 商業1ノホイステスト用<br>                           |          | · · · · · · · · · · · · · · · · · · ·                      |                         |                                     |                               |

### 5) 通知確認

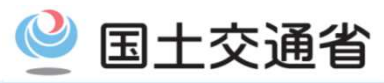

#### ○ 利用者(事業者)が参加している取引に係る通知(帳票の内容変更等の通知)は、以下の画面にて確認可能。

|              | システム         | Notification                                                                                        | Deal                                                | List of deals                                                                 | NACCS Impor      | t NACCS Expo                                                     | rt              |               |                |                                                                                                    |                                       |                                            |                                   | 第一太郎                                                                                                    | 8    |
|--------------|--------------|----------------------------------------------------------------------------------------------------|-----------------------------------------------------|-------------------------------------------------------------------------------|------------------|------------------------------------------------------------------|-----------------|---------------|----------------|----------------------------------------------------------------------------------------------------|---------------------------------------|--------------------------------------------|-----------------------------------|----------------------------------------------------------------------------------------------------|------|
| ent Fror     | n / 送信日時     | From                                                                                                |                                                     | Sent To / 送                                                                   | 信日時 To           |                                                                  | DealNo /        | 取引管理番号        |                | DomesticN                                                                                                   | o / 社内管理                              | 番号                                         | Deal name / 取                     | 吲名,                                                                                                    | ^    |
| orm cod      | e / 帳票コー     | -  *                                                                                                |                                                     |                                                                               | ✓ Form num       | ber / 帳票番号                                                       | Operati         | on type / 通知利 | 種別             |                                                                                                    | *                                     |                                            |                                   | 译和                                                                                                    | たた   |
| urce bi      | isiness type | e / 送信元事業種別                                                                                         | IJ                                                  | <ul> <li>Source Cor</li> </ul>                                                | mpany / 送信元…     | Source org                                                       | ganization / 送信 |               | urce organiz   | zation ID / 送                                                                                               | 言元組織ID                                |                                            |                                   |                                                                                                    | C 1: |
| siness       | type in chai | irge / 担当事業種別                                                                                       | IJ                                                  | ✓ Company in                                                                  | n charge / 担当    | Organizati                                                       | on in charge /  | . Org         | ganization II  | ) in charge /                                                                                               | 担当組織ID                                |                                            |                                   | Search Q                                                                                                    |      |
|              | References   | Sent date                                                                                           | DealNo                                              |                                                                               | DomesticNo D     | eal name                                                         | Form code       | Form name     | Form<br>number | Operation<br>type                                                                                           | Source<br>business                    | Source<br>company                          | Source organization               | Source organization                                                                                                    | *    |
| ^            | لم           | メッセージ                                                                                               | ジの表<br>-ジを国                                         | ;示/非表<br>]]<br>]] (表:                                                         | 長示を制御<br>長)して確   | 即可能<br>認                                                         |                 | 船積依頼書         | 1              | 帳票送信                                                                                                    | 海貨業者                                  | 第一商事                                       | 第一組織1                             | 115586ac-cf64-<br>4241-9149-                                                                                                    | L    |
|              |              |                                                                                                    |                                                     | x IπI \ 1x /                                                                  |                  |                                                                  |                 |               |                |                                                                                                    |                                       |                                            |                                   | e108aa330097                                                                                                    |      |
| ganiz        | ation in     | 展開しな                                                                                                | ン<br>に<br>(非                                        | 表示)を                                                                          | 選択でき             | る)                                                               |                 |               |                |                                                                                                    |                                       |                                            |                                   | e10688330097                                                                                                    | L    |
| rganiz       | ation In     | 展開しな                                                                                                | ン<br>ど<br>加<br>(非                                   | 表示)を                                                                          | 選択でき             | る)<br>                                                           |                 |               |                |                                                                                                    |                                       |                                            |                                   | e10688330097                                                                                                    |      |
| rganiz       | ation In     | 展開しな                                                                                                | い(非                                                 | 表示)を                                                                          | 選択でき             | acs、<br>る)                                                       |                 |               |                |                                                                                                    |                                       |                                            |                                   | 115586ac-cf64-                                                                                                    |      |
| rganiz       |              | 展開しな<br>2020-09-27<br>15:27:29                                                                      | い(非<br>EXP_2020                                     | (427)<br>表示)を<br><sup>092700005104</sup>                                      | 選択でき             | <b>る)</b><br>                                                    |                 |               |                | 取引関係<br>先追加                                                                                                 | 海貨業者                                  | 第一商事                                       | 第一組織1                             | e106aa330d97<br>115586ac-cf64-<br>4241-9149-<br>e108aa33bd97                                                                                                    |      |
| erganiz<br>C |              | 展開しな<br>2020-09-27<br>15:27:29<br>2020-09-27<br>15:18:23                                            | レ(非<br>EXP_2020<br>EXP_2020                         | 092700005104                                                                  | 選択でき             | <b>る)</b>                                                        |                 |               |                | 取引関係<br>先追加<br>取引作成                                                                                         | 海貨業者海貨業者                              | 第一商事                                       | 第一組織1<br>第一組織1                    | e106aa330d97<br>115586ac-ct64-<br>4241-9149-<br>e108aa33bd97<br>115586ac-ct64-<br>4241-9149-<br>e108aa33bd97                                                                                                 |      |
| erganiz<br>C |              | 展開しな<br>2020-09-27<br>15:27:29<br>2020-09-27<br>15:18:23<br>2020-09-27<br>14:14:41                  | レ(非<br>EXP_2020<br>EXP_2020<br>EXP_2020             | 092700005104<br>092200005104                                                  | JUC Cull<br>選択でき | <b>る)</b><br>えト00001                                             | NACCS_ECR       | NACCS         | 1              | 取引関係<br>先追加<br>取引作成<br>感票削除                                                                                 | 海貨業 者 海貨業 者 海貨業 者                     | 第一商事第二前事                                   | <b>第一組織1</b><br>第一組織1<br>第一組織1    | e106aa330d97<br>115586ac-ct64-<br>4241-9149-<br>e108aa33bd97<br>115586ac-ct64-<br>4241-9149-<br>e108aa33bd97<br>115586ac-ct64-<br>4241-9149-<br>e108aa33bd97                                                 |      |
| ×            |              | 展開しな 2020-09-27<br>15:27:29 2020-09-27<br>15:18:23 2020-09-27<br>14:14:41 2020-09-27<br>14:12:09:50 | レ(非<br>EXP_2020<br>EXP_2020<br>EXP_2020<br>EXP_2020 | (427)<br>表示)を<br>092700005104<br>092700005104<br>092500005101<br>092500005041 | <u>選択でき</u>      | 日心、<br>る)<br>に<br>に<br>し<br>し<br>し<br>し<br>し<br>し<br>し<br>し<br>し | NACCS_ECR       | NACCS<br>ECR  | 1              | 取引関係           先追加           取引作成           吸引作成           吸引作成           吸引作成           取引関係           先追加 | -<br>海貨業<br>着<br>海省<br>湾貨業<br>者<br>荷主 | 第一商事<br>第一商事<br>第一商事<br>ABCロ<br>ジスティ<br>クス | 第一組織 1<br>第一組織 1<br>第一組織 1<br>A部署 | e106aa330d97<br>115586ac-ct64-<br>4241-9149-<br>e108aa33bd97<br>115586ac-ct64-<br>4241-9149-<br>e108aa33bd97<br>115586ac-ct64-<br>4241-9149-<br>e108aa33bd97<br>8f2c11a7-ffe1-46de-<br>88a6-<br>3b9d1d0c92d7 | •    |

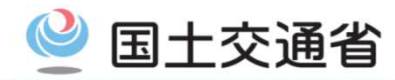

#### ○ 利用者(事業者)が参加している取引の変更履歴は、以下の画面にて確認可能。

| 🚳 港湾システム Notifi                                                | cation Deal Lis             | st of deals             | NACCS Import NAC    | CS Export |                       |             |              |           |                                         | 第一太郎 😫          |
|----------------------------------------------------------------|-----------------------------|-------------------------|---------------------|-----------|-----------------------|-------------|--------------|-----------|-----------------------------------------|-----------------|
| New deal / 取引新規作成                                              | Deal No EXP_2020<br>テスト0000 | 09270000510<br><b>1</b> | 4 <b>Z</b>          |           |                       |             |              | • History | Sent date / 作成日時<br>2020-09-27 15:18:23 | Deal ongoing 🗸  |
| EXPORT IMPORT<br>輸出 輸入                                         | UL040 : 船積依                 | 瀬書 (1)                  |                     |           |                       | Link deals  |              | 🚽 Import  | NACCS                                   | Delete Save     |
| ۲. ۹                                                           |                             | Histor<br>履歴一覧          | y list              |           |                       |             |              |           |                                         |                 |
| EXP_2020092700005104     A     Fスト00001     A                  | S                           |                         | Modified date       | Form code | Form name             | Form number | Update type  |           |                                         | ~               |
| <u>a b</u>                                                     |                             |                         | 2020-09-27 15:30:44 | UL040     | 船積依頼書                 | 1           | 帳票保存         |           |                                         | _               |
| 取得したい履                                                         | 歴を選択                        |                         | 2020-09-27 15:28:05 | UL040     | 船楨依賴害                 | 1           | 帳祟作成         |           |                                         | _               |
| T1_UL110-3                                                     | N                           | 1                       |                     |           |                       |             |              |           |                                         |                 |
|                                                                |                             |                         |                     |           |                       |             |              |           |                                         |                 |
| EXP_2020092500005100                                           | N                           | C                       |                     |           |                       |             |              |           |                                         |                 |
| ● EXP_2020092500005097 ~ ● 商業インボイステスト用 ~                       |                             |                         |                     |           |                       |             |              | aid       | nt Forwarder Informati                  | 07              |
| ■ EXP_2020092500005096<br>振込・振替明細幅県テスト用 ~                      |                             |                         |                     |           |                       |             |              | Jgi       | ter orwarder mormati                    |                 |
| ★ EXP_2020092500005095<br>船荷証券テスト用 ~                           | S                           | E                       |                     | R         | ows per page: 20<br>— | ▼ 1-2 of 2  | < >          |           | 選択した履歴を                                 |                 |
| ★ EXP_2020092500005094<br>コンテナ内積付書テスト用                         |                             | Close                   |                     |           |                       | 👤 Get sele  | cted form of | history   | /アイルで取得<br>「ファイル形式(                     | 可能<br>はJSONファイル |
| EXP_2020092500005091<br>コンテナ貨物搬入票テスト用                          | V                           |                         |                     |           |                       |             |              |           |                                         |                 |
| EXP_2020092500006090<br>仮送り状テスト用                               | <u>v</u>                    | essel Name              |                     |           |                       | Port of L   | oading Code  |           |                                         |                 |
| <ul> <li>EXP_2020092500005088</li> <li>空コンテナピックアップオ</li> </ul> | V                           | oyage no:               |                     |           |                       | Port of L   | oading       |           |                                         |                 |

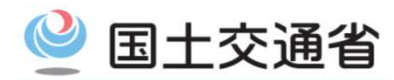

#### ○ 利用者(事業者)が参加した取引の情報は、以下の画面より検索することが可能。

| <ul> <li>E</li> <li>In</li> </ul> | xport / 輸出<br>nport / 輸入 |          | FCL      | /LCL                 | ✓ Mediated | / 仲介              | ▼ Coasta          | al / 内航               |                    | *                 |           |           |                |          |              | ^                          |
|-----------------------------------|--------------------------|----------|----------|----------------------|------------|-------------------|-------------------|-----------------------|--------------------|-------------------|-----------|-----------|----------------|----------|--------------|----------------------------|
| DealN                             | o / 取引管理                 | 播号       |          | DomesticNo           | / 社内管理     | Deal name         | /取引名              |                       |                    |                   |           |           |                |          |              |                            |
| Date                              | of departure ,           | / 本船出港日  |          | Port of loadi        | ng / 積荷港   |                   | Port              | t of dischar          | rge / 荷揚港          | 5                 |           |           |                |          |              | 取引                         |
| Bookir                            | ngNo / ブッ=               | キング(船腹音  | 予約)番号    | B/L No / B/L         | 番号         |                   | Ves               | sel name /            | 本船名                |                   |           |           |                | /        |              |                            |
| Status                            | /ステータ)                   | Ζ        | <u> </u> | charge / 担当          | ▼ Created  | i From / 作成日時From | Cr                | eated To / ∜          | F成日時To             |                   |           |           |                | Search Q |              |                            |
|                                   | FCL/LCL                  | Mediated | Coastal  | DealNo               | DomesticNo | Deal name         | Date of departure | Date<br>of<br>arrival | Port of<br>loading | Port of discharge | BookingNo | B/L<br>No | Vessel<br>name | Status   | In<br>Charge | Date of creation           |
|                                   | FCL                      | なし       | なし       | EXP_2020092700005104 |            | テスト00001          |                   |                       |                    |                   |           |           |                | 取引<br>中  |              | 2020-<br>09-27<br>15:18:23 |
|                                   | FCL                      | なし       | なし       | EXP_2020092700005103 |            | T1_UL110-3        |                   |                       |                    |                   |           |           |                | 取引<br>中  |              | 2020-<br>09-27<br>11:49:04 |
|                                   | FCL                      | なし       | なし       | EXP_2020092500005101 |            |                   |                   |                       |                    |                   |           |           |                | 取引<br>中  |              | 2020-<br>09-25<br>19:57:47 |
|                                   | FCL                      | あり       | あり       | EXP_2020092500005100 |            | uchijima_20200925 |                   |                       |                    |                   |           |           |                | 取引<br>中  |              | 2020-<br>09-25<br>19:32:01 |
|                                   | FCL                      | なし       | なし       | EXP_2020092500005097 |            | 商業インボイステ<br>スト用   | 2020-12-<br>31    | 2020-<br>12-31        | string             | string            | string    | string    | string         | 取引中      |              | 2020-<br>09-25<br>19:13:01 |
| 取弓                                | の内                       | 容を参      | 参考に      | こ新規取引を               | 作成可        | ・振替明細帳<br>スト用     |                   |                       |                    |                   | string    |           |                | 取引<br>中  |              | 2020-<br>09-25<br>19:12:50 |
|                                   |                          |          | 78.0     |                      |            | 加切証券テスト用          |                   |                       | string             | string            |           | を参        | 昭              | 取引       |              | 2020-<br>09-25             |